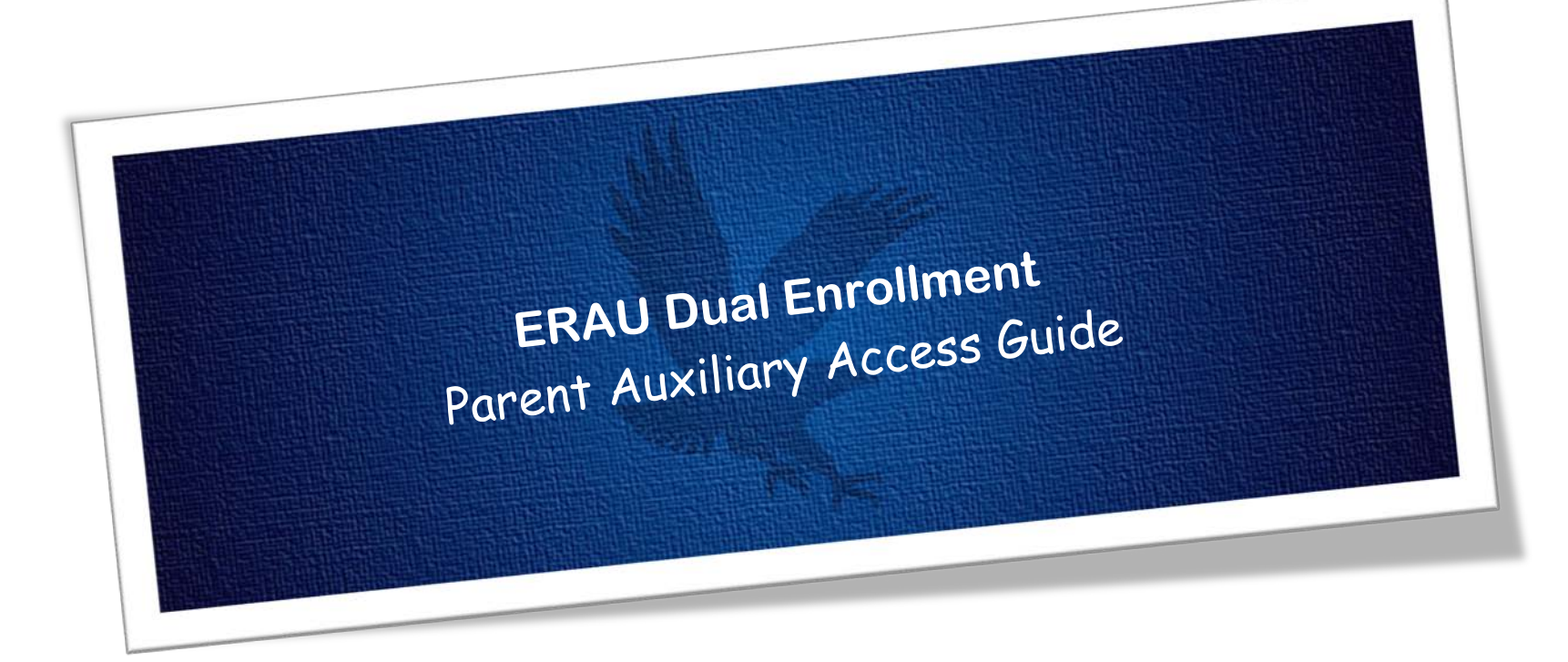

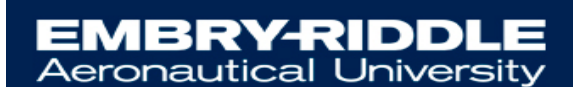

DUAL ENROLLMENT

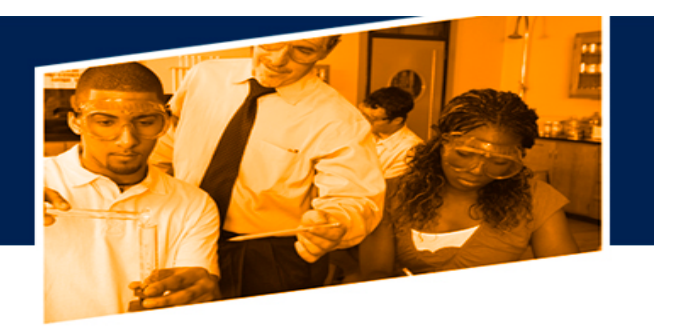

## How to Setup Parent Auxiliary Access

Dual Enrollment students can authorize access for their parent or guardian to view their educational records by logging into ERNIE at <a href="https://ernie.erau.edu">https://ernie.erau.edu</a>

This access will allow parents or guardians to make payments and view student records. The parent or guardian is assigned a Pin # for identification purposes which will allow staff to verify their identity before releasing information to them via phone or in person.

This functionality eliminates the need for a FERPA form and must be completed by the student. This process must be completed by the Student via their ERAU Student Account.

## Steps:

- 1. Start by logging into your Embry Riddle ERNIE Student account.
- 2. Navigate to your Campus Solutions Student Homepage

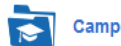

Campus Solutions Student Homepage

- 3. Click on **Profile**, then **Auxiliary Access** will be on the left side navigation toolbar
- 4. Click Add button

| < Applicant Homepage           |                                                                                                    |                                                                                                    | Auxili                                 | iary Access |
|--------------------------------|----------------------------------------------------------------------------------------------------|----------------------------------------------------------------------------------------------------|----------------------------------------|-------------|
| Personal Details               | Auxiliary Access                                                                                                    |                                                                                                    |                                        |             |
| Contact Details                | Cedric TEst                                                                                                    |                                                                                                    |                                        |             |
| Addresses                      | To add a user, click the "A<br>To edit a user's information<br>To remove a user, check to<br>the "Remove Selected" but | dd" button, 3 Allowed,<br>n (change password), click the "E<br>he box next to the Aux Users to b<br>tton. | Edf" button.<br>be removed, then click |             |
| Emergency Contacts             | Auxiliary Users<br>Sel User ID                                                                                         | Relation                                                                                                  | Status                                 | Edit        |
| thnicity                       | testc-\$01                                                                                                    | Other                                                                                                    | Available                              | Edit        |
| State of Legal Residence       | Add Remove S                                                                                                    | Selected                                                                                                  |                                        |             |
| & Military Status              | Save                                                                                                    |                                                                                                    |                                        |             |
|                                |                                                                                                    |                                                                                                    |                                        |             |
| Complete Health Insurance Info |                                                                                                    |                                                                                                    |                                        |             |

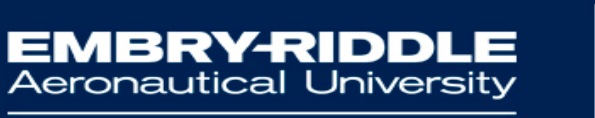

DUAL ENROLLMENT

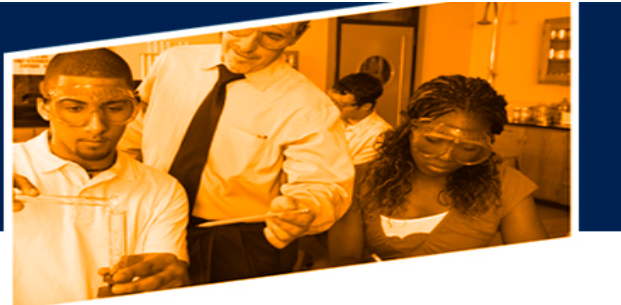

ERAU Auxiliary Access

- 5. Enter the Parent's name
- 6. Select the Parent Relation from the drop down list
- 7. Create a **12-character password** which contains 1 number, 1 upper case letter and 1 lower case letter
- 8. Create a **Pin** with a minimum of 4-Characters. This pin will be used to give information out via phone.
- 9. Check the Add/Remove Access check box
- 10. Enter the Parent/Guardian Email Address
- 11. Click the Okay button

| ID                         | 2434882 Cedric T'Est                                                                                                    |
|----------------------------|----------------------------------------------------------------------------------------------------|
| Aux User ID                | testc-\$02                                                                                                    |
| Aux User's Name            |                                                                                                    |
| Relation                   | ?                                                                                                    |
| Must be at l               | east 8 characters, with at least one lower case, one upper case, and at least one                                                                                               |
| number. Yo                 | u must communicate the password to the person you are granting access to.                                                                                                    |
| For your sec               | urity, do not use your ERNIE password!                                                                                                    |
| Min Length:                | 8 / Numeric: 1 / Upper: 1 / Lower :1                                                                                                    |
| Password                   |                                                                                                    |
| Confirm                    |                                                                                                    |
| *PIN                       |                                                                                                    |
| Aud/Ken                    | IUVE ALLESS                                                                                                    |
|                            | I give permission for the above named individual to have access to<br>my educational records                                                                                    |
| This e-ma<br>*Aux User Ema | I give permission for the above named individual to have access to<br>my educational records<br>il address will be used to correspond with the person you are giving access to. |
| This e-ma<br>*Aux User Ema | I give permission for the above named individual to have access to my educational records                                                                                       |
| This e-ma<br>*Aux User Ema | I give permission for the above named individual to have access to my educational records                                                                                       |
| This e-ma<br>*Aux User Ema | I give permission for the above named individual to have access to my educational records                                                                                       |
| This e-ma<br>*Aux User Ema | I give permission for the above named individual to have access to<br>my educational records                                                                                    |
| This e-ma<br>*Aux User Ema | I give permission for the above named individual to have access to<br>my educational records                                                                                    |

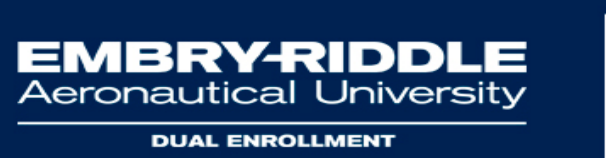

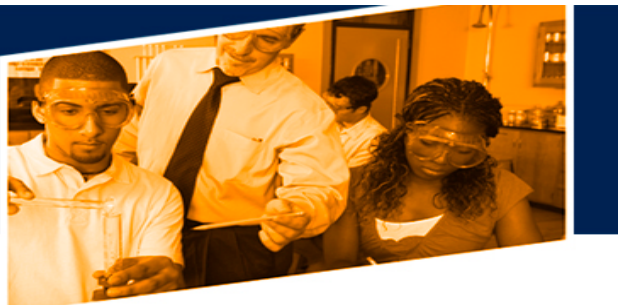

Once submitted, the Auxiliary User (Parent or Guardian) is systematically assigned a **User ID** which is the Student's UserID-\$01.

If a second Auxiliary User is authorized, the User ID would be the student UserID-\$02.

After the process has been completed, the Authorized User will receive an email through the address provided that will inform them of their User Name and Pin Number.

## Parent Auxiliary Access Login

Once your Parent has been given Auxiliary Access, they will be able to log into the ERAU Auxiliary Access User Website via <a href="http://mystudent.erau.edu">http://mystudent.erau.edu</a>

To Login, your Parent will need their User Name and Password.

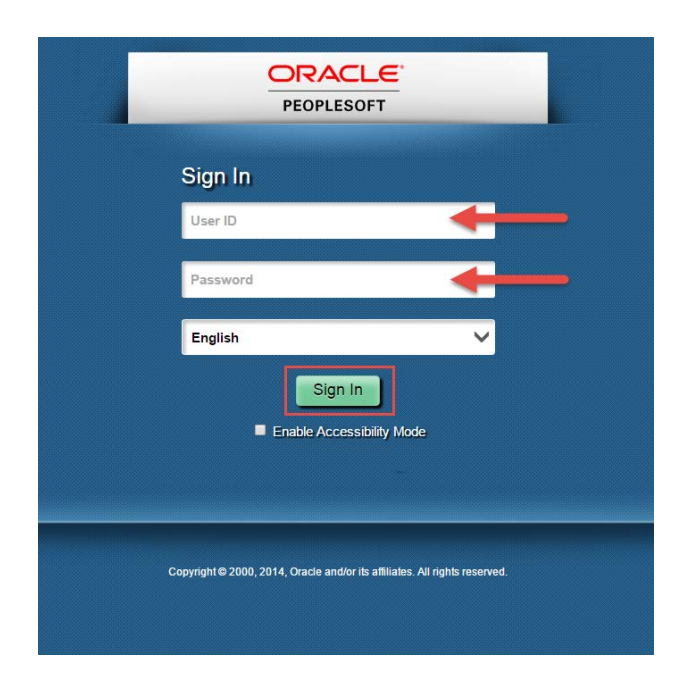

If you experience any difficulty setting up or logging into your account, please contact IT Support via <u>http://erau.edu/tech-support</u> or the <u>Dual</u> <u>Enrollment Office.</u>